Diana Samprón Fernández

# ÍNDICE

INTRODUCCIÓN INTERFAZ LÍNEA DEL TIEMPO TEXTOS Y TÍTULOS TRANSICIONES EFECTOS DE Vídeo EFECTOS DE ILUMINACIÓN AUDIO VÍDEO PANTALLA DIVIDIDA

# INTRODUCCIÓN

a crisis generada por el COVID - 19 ha afectado profundamente a los sistemas educativos durante el pasado 2020. Los alumnos y los profesores se han visto fuera de los centros educativos, lo que ha supuesto la transformación de las interaciones tradicionales entre

los docentes y los estudiantes. En este contexto, ha surgido un gran desafío para la enseñanza musical, que se ha visto obigada a buscar métodos alternativos para realizar la docencia. Se han adoptado diferentes medidas para continuar con la enseñanza de forma remota utilizando diferentes recursos tecnólogicos: aplicaciones para realizar vídeoconferencias, para la comunicación textual u oral, así como grabaciones de audio y vídeo. Los principales problemas encontrados en este cambio de educación han sido de carácter técnico: dificultad de los alumnos a la hora de utilizar los recursos digitales o la falta de conexión a Internet. Pero otro gran problema ha sido la Competencia Digital Docente en los centros de Enseñanza Musical, donde la integración de las TIC no es tan elevada como en otro tipo de enseñanzas.

El docente ha visto la necesida básica de saber crear y editar vídeos para las diferentes correciones al alumno, las evaluaciones o para realizar pequeñas audiones on-line. Con esta guía se pretende tener unos conocimientos básicos de un gran software de edición de vídeo avalado por la gran empresa Adobe: ADOBE PREMIERE PRO.

por Adobe y publicado orientado a la edición de

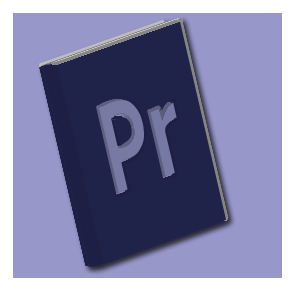

efecto organizada en ue coinciden con las

# INTERFAZ

### 1. Abrir proyecto o crear Nuevo proyecto.

Lo más importante a la hora de crear un proyecto es tener todos los archivos que vamos a utilizar en una misma carpeta madre o matriz, ya que todos los archivos que no se encuentren en dicha carpeta el programa no los ubicará y aparecerán como desvinculados al proyecto.

### 2. Presentación de la Interfaz

La interfaz del programa presenta diferentes ventanas:

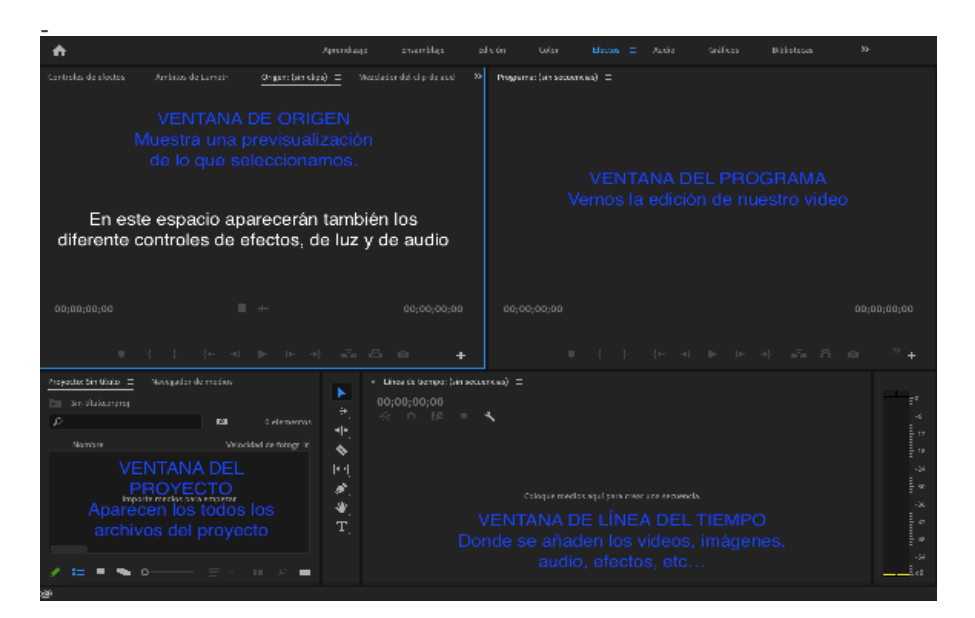

### Ventana de origen

### Ventana del programa

quedando la edición de nuestro proyecto.

### Ventana del proyecto

Se alojan todos los en el provecvo:

### Ventana de línea del tiempo

todos los archivos

### Organizar el trabajo

### Cambiar vistas y crar carpetas

visualizar los lista. como iconos v como formato el tamaño de esa También podemos

|   |           | i. | 21 |  |
|---|-----------|----|----|--|
|   |           |    |    |  |
|   | 5 01_Mar  |    |    |  |
|   | 01_Mar    |    |    |  |
|   | 🔒 02_Bate |    |    |  |
|   | 03_Bate   |    |    |  |
|   | 🖶 04_Bate |    |    |  |
| - |           |    |    |  |

# w3€ ∿≆w ##S ∂##S ℃#6S

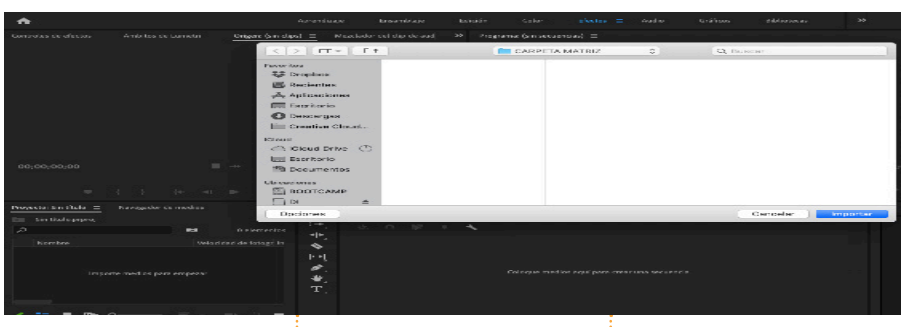

### 4. Formatos admitidos

Vídeo: .3qp, .avi, .m2ts, .mts, .mp4, .m4v, .mov, .m4v, .mod, .mpeg, .m2v, .mpg, .m2t, .vob, .wmv (solo Wndows)

Imagen:

DIANA SAMPRÓN

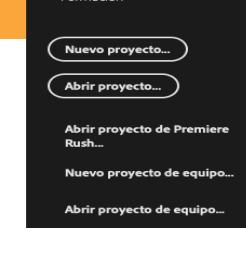

### 3. Importar archivos

Para poder trabajar con los archivos en el programa tenemos que importarlos a nuestro proyecto. Hay tres maneras:

- I. Menú Archivos Importar
- II. Doble clic en la ventana del proyecto
- III. Arrastrar los archivos desde el Finder
- IV. Control + I (Windowns) o Command + I (Mac)

.psd, .prtl, .gif, .bmp, .rle, .cr2, .dng, .nef, .orf, .jpg, .jpeg, .png, .tif, .tiff Audio:

.amr, .aif, .aiff, .aac, .ac3, .mp3, .mov, .wav (solo Windows), .wma (solo Windows)

## Vista general de la Interfaz

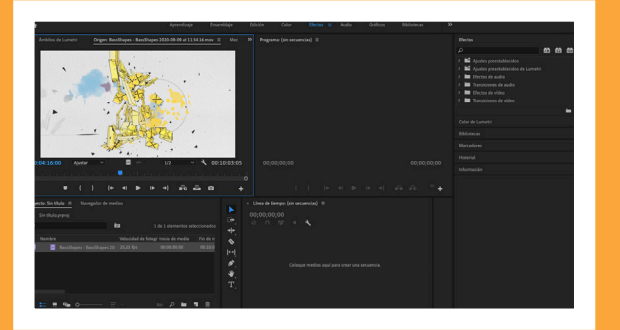

### Iconos graficos

Existen iconos que nos identifican el flujo de trabajo de nuestro proyecto. En los casos de los vídeos el icono es una especie de carrete cinematográfico acompañado de una onda de audio, lo que hace alusión a que ese vídeo tiene audio. En caso de no tenerlo, el icono verde del audio no aparecerá.

> Los archivos de audio se identifican solamente con el icono verde, el audio y las imágenes con una especie de hoja con un pequeño color en el centro.

# LÍNEA DEL TIEMPO

a línea del tiempo es la ventana donde daremos vida a nuesto proyecto. En ella aparecerán todos los archivos que conpondrán nuestra edición.

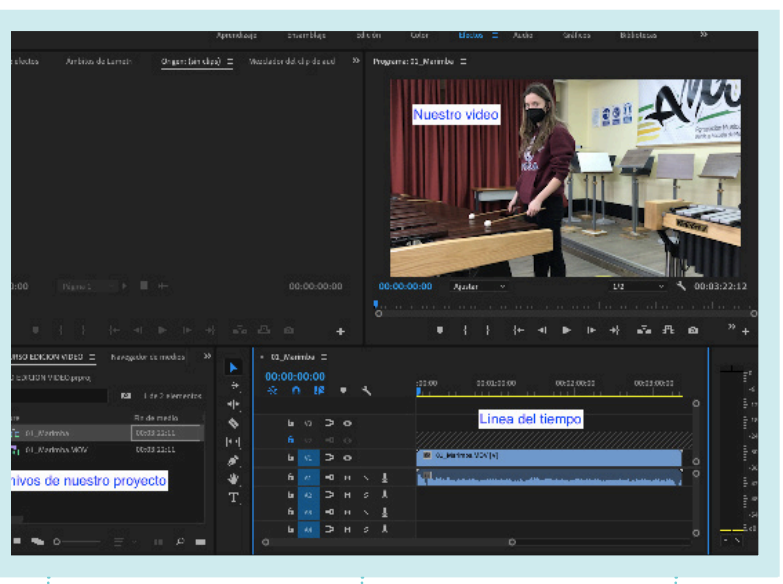

o que hace la línea

del tiempo es leer

todos los archivos que

decir, trabaja por capas.

sobre otro se verá el que

están por encima, es

Si se coloca un vídeo

esté más arriba.

a línea del tiempo lestá formada por dos secciones: : la sección de imágenes y vídeos y la sección de audios. La barra inferior nos permitirá acercarnos o alejarnos, igual que las barras laterales.

### EDICIÓN PROFESIONAL DE VÍDEOS MUSICAES

as capas disponen de unos candados para bloquearlas y así evitar modificarlas. En las capas de audio tenemos los botones de mute y solo.

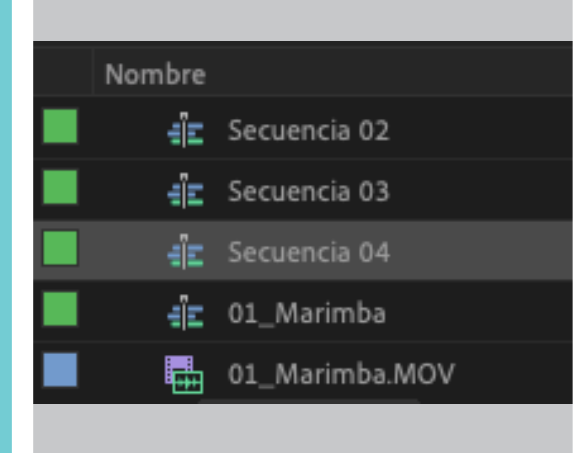

e pueden Crear cuantas secuencias gueramos. Para crear una secuencia nueva podemos o bien ir a Archivo - Nuevo -Secuencia, o bien en la ventana Provecto -Añadir nuevo elemento - Secuencia

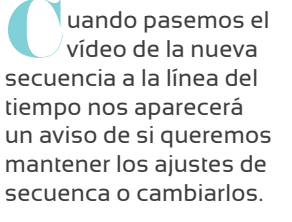

Preguntar siempre

Aviso de discrepancia de clip

Este clip no coincide con los ajustes de la secuencia. ¿Desea cambiar la secuencia para que coincida con los ajustes del clip?

Cambiar los ajustes de secuencia Mantener los ajustes existentes

## **Creando secuencias**

Cada secuencia puede ser una edición diferente principales a tener en cuenta son: la resolución del vídeo y los cuadros por segundo.

as secuencias se bueden unir en una sola. Sólo hace falta selecionarlas, copiarlas y pegarlas a la secuencia que consideremos definitiva de nuestro proyecto.

🚽 s bueno trabajar con múltiples secuencias en caso de provecos grandes. como la edición de vídeo de multipantalla.

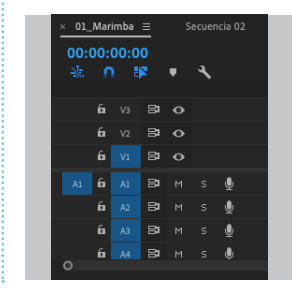

# Herramientas de edición

# Selección pista siguiente

Seleccionar todos aquellos archivos que tengamos desde determinado punto en adelante.

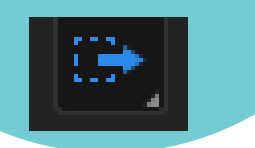

a su vez dejar el archivo

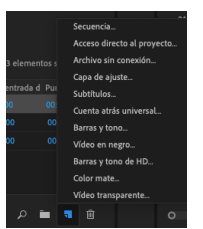

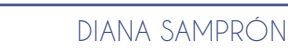

### EDICIÓN PROFESIONAL DE VÍDEOS MUSICAES

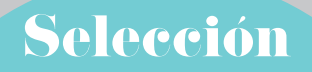

Mover nuestros vídeos o archivos que tengamos en la línea de tiempo a través de esta.

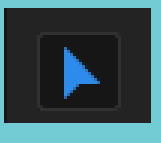

## **Editar rizo**

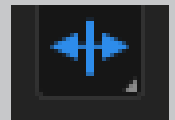

# Cuchilla

Hace un corte en los archivos, ya sea para eliminar un pedazo o para añadir una transición o efecto.

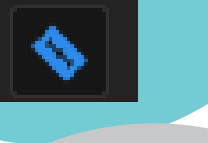

## Desplazar

Mover el vídeo o sonido

## Pluma

disminuir el volumen de

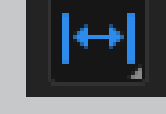

## Mano

Nos permite movernos a través de la línea de tiempo para evitar estropear lo que hallamos editado.

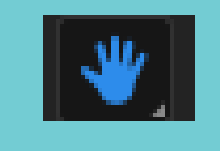

# TEXTOS Y TÍTULOS

Los textos y los títulos añaden información a nuestros vídeos, por lo que es importante saber las posibilidades que ofrece Adobe Premiere Pro

Abrir provecto Abrir producción Abrir provecto de equip Abrir reciente

Corra Cerrar provecto Cerrar todos los provectos

# **Crear un título**

### Para crear un título seguimos la siguiente ruta: Archivo - Nuevo - Título heredado

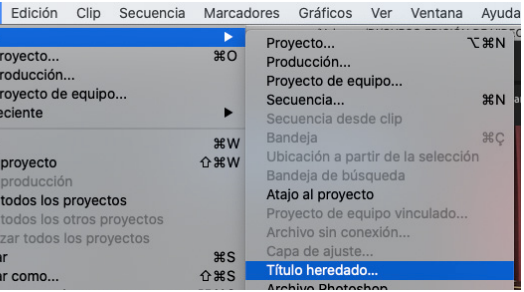

os aparece la ventana de propiedades del títulos, con las medida, la veloicidad de los fotogramas y el nombre, propiedades que podemos editar.

▶ <u>■</u> # # ☆ # ECCO 9 ■ ™ ≪ | ★ ► ► < < < < <

Herramientas

Acciones

|                        | Título nuevo                          |
|------------------------|---------------------------------------|
| Ajustes de vídeo       |                                       |
| Anch.:                 | 1920 Alt.: 1080                       |
| Base de tiempo:        | Fotograma no eliminado 29,97 fps \vee |
| Proporción de píxeles: | Píxeles cuadrados (1,0) 🛛 🗸 🗸         |
|                        |                                       |
| Nombre:                | Título 01                             |
|                        | Cancelar Aceptar                      |

Estilos

Aa

Aa

Aa

# Panel de editor de títulos

Mala: Mala 😑

Estilos de títulos hereidados 😑

.

# Herramientas

n esta ventana encontraremos los distintos Modos para añadir los textos o títulos, verticales u horizontales, estilo, párrafos....

ambién las herramientas de pluma, que nos permiten crear nuestras propias figuras.

Dodemos añadir figuras como cuadros, círculos, 📕 triángulos, entre otros.

relevantes.

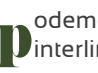

# Acciones

Torresponde a la organización y Jalineación de nuestros objetos con respecto al centro.

odemos centrar las figuras tanto vertical como horizontalmente.

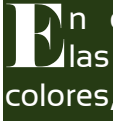

DIANA SAMPRÓN

Aa

Propiedades de títulos her Transform

 Contornes Martan Contornes dégrégér

SALIde

Propiedades

🔲 Sambra

Propiedade 🗖 Sellenai

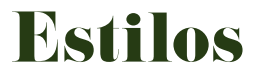

parecen diferentes estilos de letras predefinidos. Para adaptarlos a nuestro texto sólo debemos seleccionar el texto y a continuación el estilo que deseemos.

Dodemos configurar nuestro propio estilo, modificando los aspectos que consieremos más

odemos cambiar el tipo de letra, el tamaño, el Jinterlineado, la alineación y mucho más.

# **Propiedades**

n esta ventana se ubican todas las propiedades del título, los colores, rellenos, sombras, reflejos, etc.

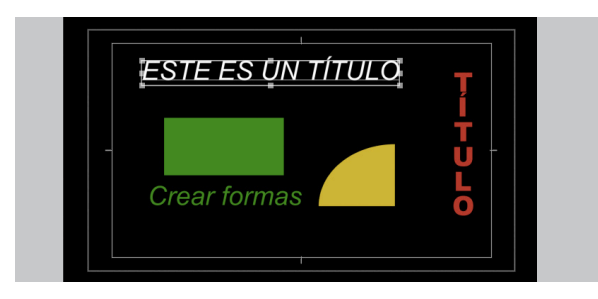

| Nombre     |              |
|------------|--------------|
| <b>5</b> 1 | Título       |
| Ę          | Secuencia 02 |
| Ę          | Secuencia 03 |
| ÷ÏE        | Secuencia 04 |
| ÷jE        | 01_Marimba   |
|            |              |

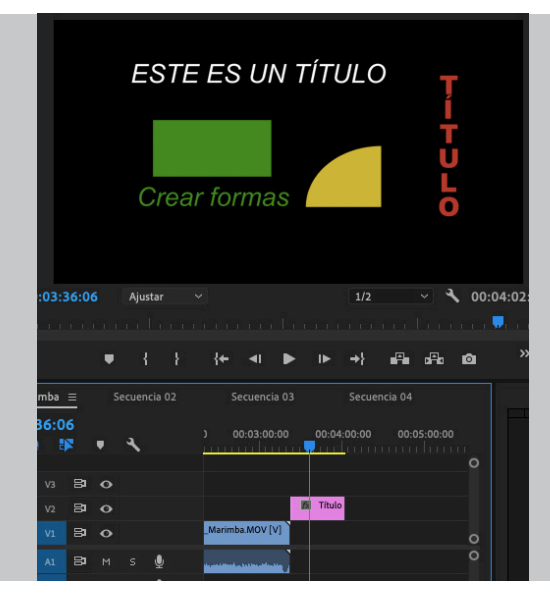

# Colocar el Título

Una vez creemos nuestro título, lo que debemos hacer es cerrar la ventana y se quardará automáticamente nuestro título en la ventana de proyectos. Se guarda en esta ventana como cualquier otro archivo que hemos importado a nuestro proyecto.

Para colocar nuestro título en nuestra edición solo debemos arrastrarlo a nuestra línea de tiempo como si fuese un vídeo, debemos ubicarlo, eso sí, encima del vídeo que queremos que acompañe porque si lo ubicamos fuera del vídeo se verá el fondo negro.

Podemos alargar el título para que dure mucho más con la herramienta selección y también podemos utilizar las demás herramientas para cortar o modificar la duración del título en nuestro vídeo.

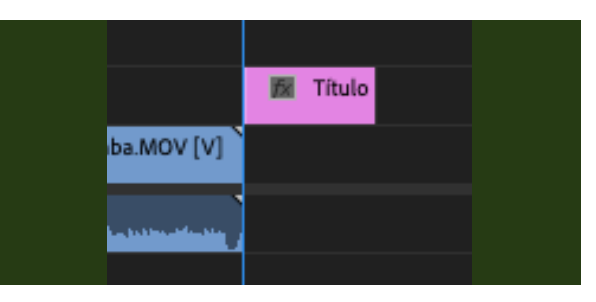

# TRANSICIONES

Las transiciones son todas aquellas formar visuales de suavizar o mezclar un corte en la línea de tiempo

Efectos Efectos de audio Efectos de vídeo Transiciones de vídeo

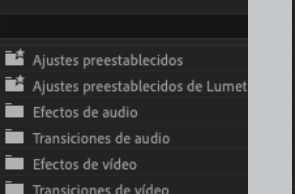

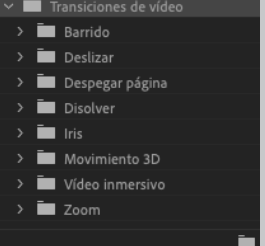

Dentro de las transiciones de vídeo tenemos diferentes categorías: barrido, deslizar, desplegar página, disolver, iris, movimiento 3D, vídeo inmersivo y zoom. Dentro de esas categorías aparecen múltiples opciones. Las más usadas se encuentran dentro de la categoría de disolver.

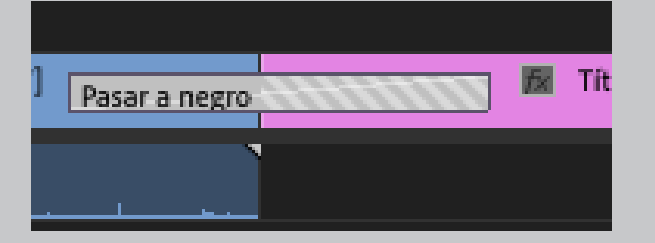

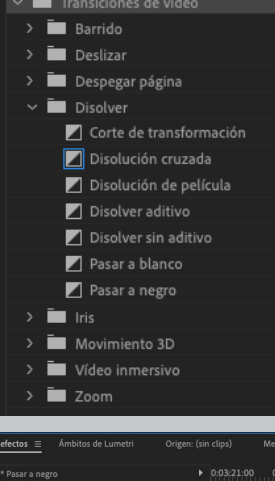

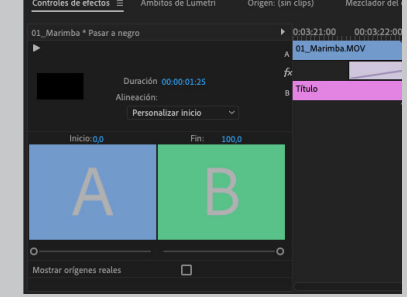

Un vez añadida la transición podemos modificarla. Si la seleccionamos nos aparecen los parámetros en la ventana de controles de efectos.

# EFECTOS DE VÍDEO

Contamos con una gran cantidad de efectos para editar nuestros vídeos.

| ~ 🗖 | E  | fectos de vídeo      |
|-----|----|----------------------|
|     | Ē  | Ajustar              |
|     | Ì. | Canal                |
|     | ī. | Clave                |
|     | Ē  | Control de imagen    |
|     | Ē  | Corrección de color  |
|     | Ē  | Desenfocar y enfocar |
|     | Ē  | Distorsionar         |
|     | ī. | Estilizar            |
|     | Ē  | Generar              |
|     | Ē  | Obsoleto             |
|     | Ē  | Perspectiva          |
|     | Ì. | Ruido y granulado    |
|     | Ì. | Tiempo               |
|     | Ì. | Transformar          |
|     | Ē  | Transición           |
|     | Ì. | Utilidad             |
|     |    | Vídeo                |
| >   | Ē  | Vídeo inmersivo      |

# Una pequeña muestra de las posibilidades

Imagen original

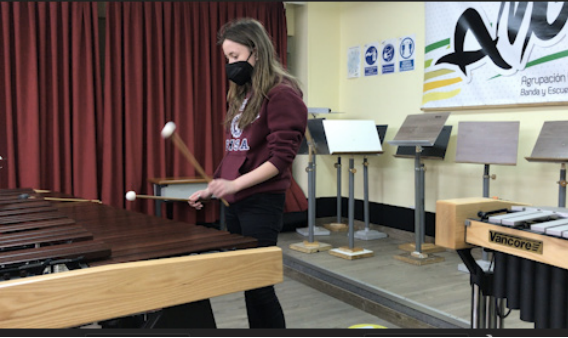

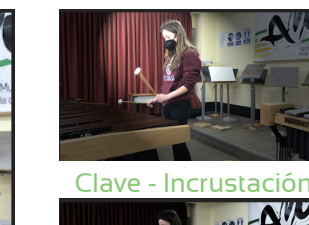

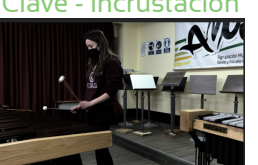

Ajustar - Efectos de luz

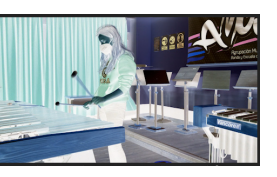

Canal - Invertir

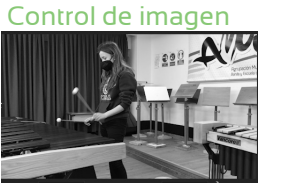

Control de color

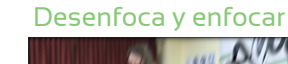

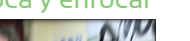

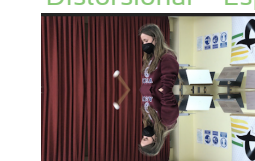

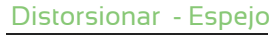

# Estilizar - Relieve

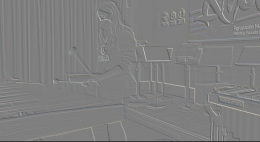

### Generar - Bote de pintura Generar - 3D básico Transforma - Horizonal

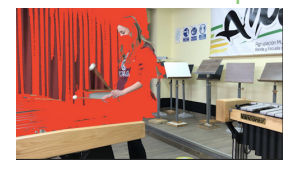

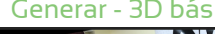

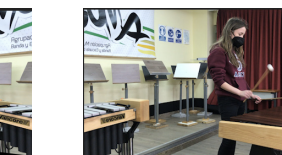

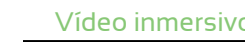

### Vídeo inmersivo

En la ventana de origen nos aparecerá la pantalla de Controles de Efectos. Para cada efecto podremos modificar los diferentes parámetros que necesitemos. Los efectos los podemos

aplicar a todo el clip o a una secuencia que nosotros determinemos. Existen numerosas bibliotecas en Internet con todos los efectos que nos podamos imaginar.

16

### EDICIÓN PROFESIONAL DE VÍDEOS MUSICAES

| tr | ole | s de efectos ≡ Án     | nbitos de | Lumetri       | Origen: ( |          |
|----|-----|-----------------------|-----------|---------------|-----------|----------|
| in | al* | 01_Marimba.MOV        | • 01_M    | arimba * 01_N | Aarimb    | Þ        |
|    | ð   | Posición              | 960,0     | 540,0         | <u> </u>  | 2        |
|    | ð   | Escala                | 100,0     |               | 4         | 2        |
|    |     |                       |           |               |           |          |
|    |     |                       | Esca      | ala uniforme  | 4         | <u>)</u> |
|    | ð   | Rotación              |           |               | 4         | 2        |
|    | ð   | Punto de anclaje      | 960,0     | 540,0         | 4         | 2        |
|    | ð   | Filtro antiparpadeo   | 0,00      |               | 4         | 2        |
| x  | 0   | pacidad               |           |               | 4         | 2        |
|    | Re  | asignación del tiempo |           |               |           |          |
| x  | Pl  | ano de VR a esfera    |           |               | 4         | 2        |
|    |     |                       |           |               |           |          |
|    |     | Propiedades de RV a   | . 🔽       |               | <u>4</u>  | <u>)</u> |
|    | ð   | Escala (grados)       | 60,00     |               | 4         | 2        |
|    |     |                       |           |               |           |          |
|    | ð   | Calado                | 10.00     |               | 4         | 2        |

# EFECTOS DE ILUMINACIÓN

La tecnología digital nos da lalibertad de trabajar con iluminación en la post-producción. A veces se realizan cambios sutiles a la iluminación de un clip y otras veces son más radicales

Para crear un efecto de lluminación vamos a la pestaña Efectos de vídeo - Ajustar - Efectos de luz

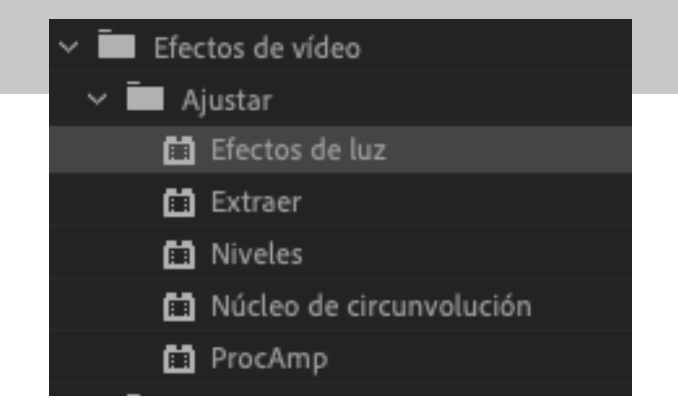

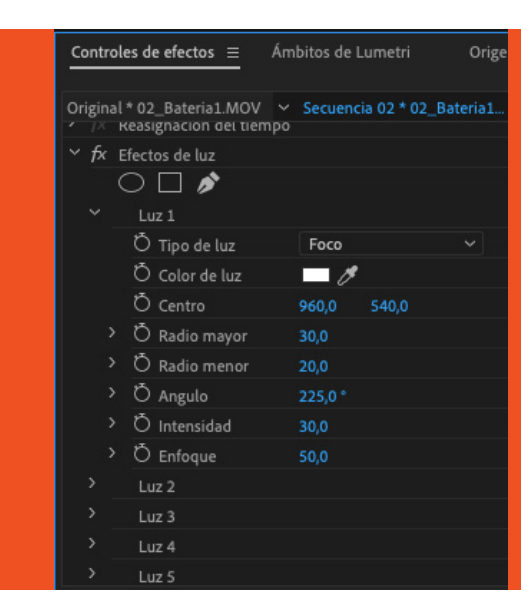

- Direccional: Se puede aplicar un efecto de iluminación en toda la escena

imagen.

### Imagen original

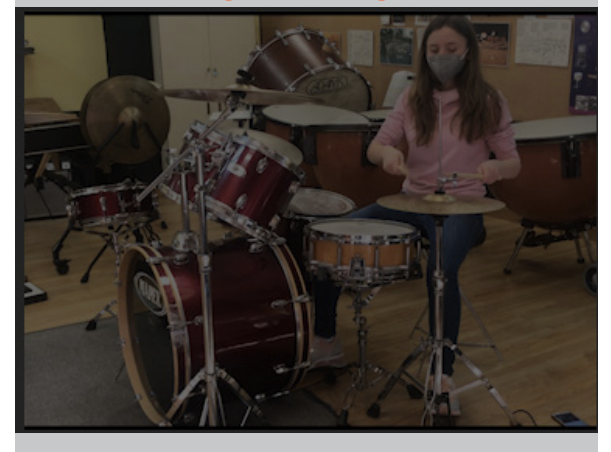

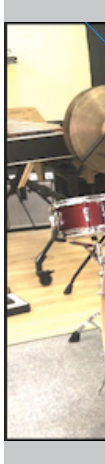

Desde la ventana de control de efectos buscamos la sección de Efectos de luz la expandmos. Puede utilizar un máximo de cinco luces por efecto, pero eso puede resultar bastante abusivo. En el menú Tipo de luz, seleccione un tipo.

- Omnidireccional: El efecto es más exacto.

- Foco: Usando los controles de radio, ángulo, intensidad y concentración se coloca el efecto del proyector sobre una parte específica de la

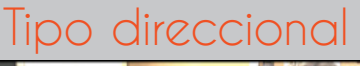

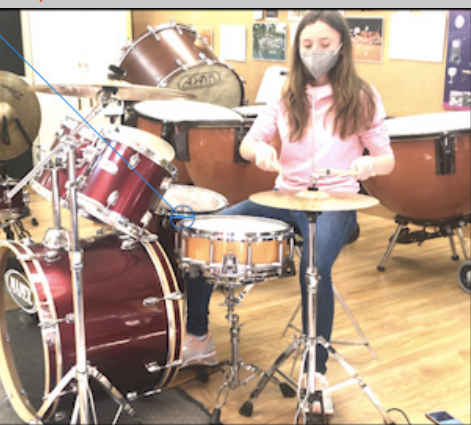

## Tipo omnidireccional

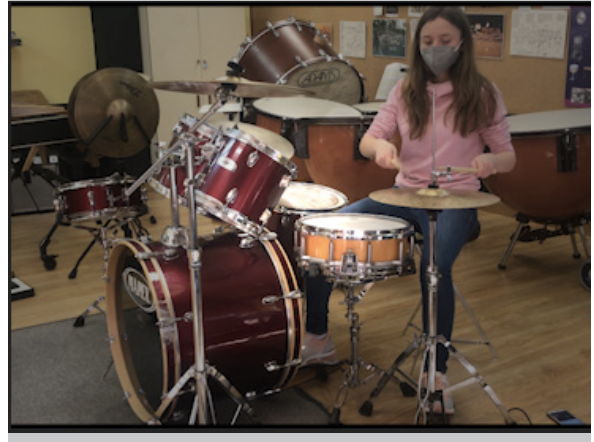

Foco

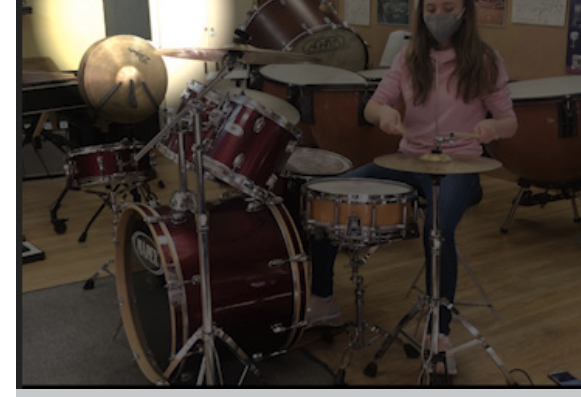

Para efectos de color especiales, se aplica un tipo de luz y luego se elege un color en el selector, o se utiliza la herramienta cuentagotas para seleccionar uno.

Los efectos de iluminación pueden ser fácilmente animados utilizando fotogramas clave en la ventana de Controles de efectos, así que podremos cambiar de colores de luz fácilmente.

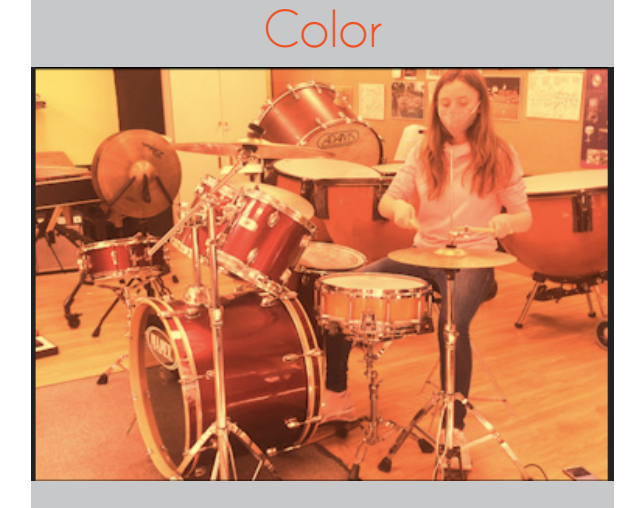

# AUDIO

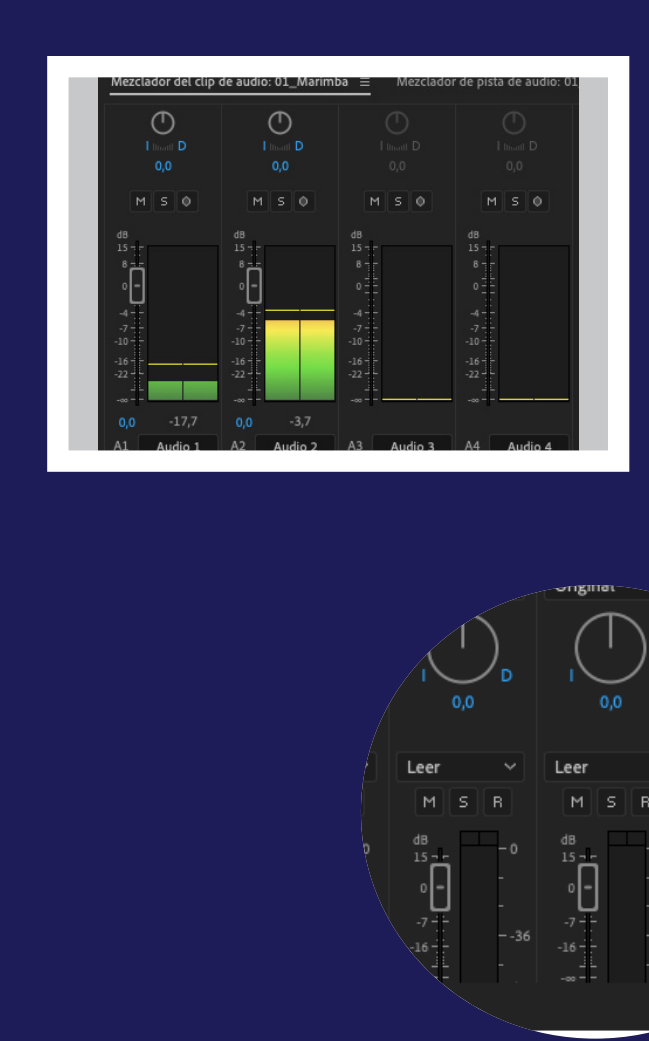

Adobé agreg de au pueda canale Cuan el pro

### Edición de Audio

Adobe Premiere Pro permite editar audio, agregarle efectos y mezclar tantas pistas de audio en una secuencia como tu equipo pueda manejar. Las pistas pueden contener canales mono, estéreo o 5.1 envolvente.

Cuando los clips de audio ya están en el proyecto, es posible agregarlos a una secuencia y editarlos como si se tratara de clips de vídeo.

# Visualizacion de pistas de audio

### 1. Línea del tiempo

Las pistas de audio del panel Línea de tiempo contienen formas de onda, es decir, representaciones visuales del audio del clip a través del tiempo. La altura de la forma de onda muestra la amplitud (volumen alto o bajo) del audio: cuanto mayor es la forma de onda, más alto es el sonido. Visualizar las formas de onda de una pista de audio resulta útil para localizar un audio específico en un clip..

### 2. Mezclador de audio

En el Mezclador de audio se pueden realizar ajustes mientras se escuchan pistas de audio y se ven pistas de vídeo.-

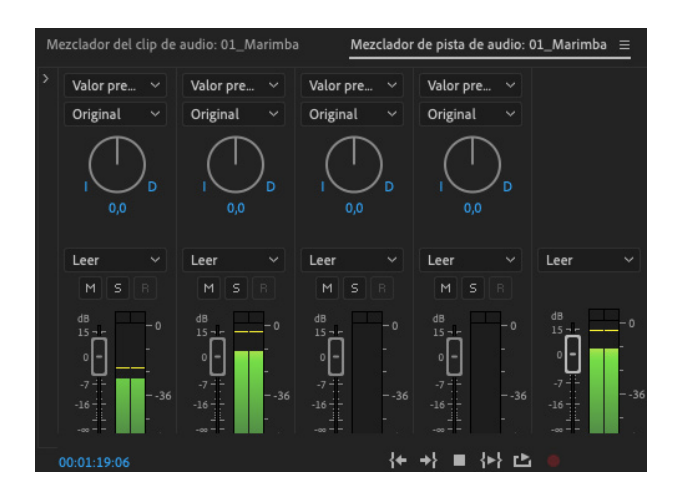

### Medidor de audio

Comprobar que el audio no esté muy por debajo de los 0 dB o muy por encima (indicador en rojo).

Silenciar pistas Seleccionar el botún Mute (M) en la línea del tiempo.

### Pistas a solo

Seleccionar el botún Solo (S) en la línea del tiempo.

### Grabación

El símbolo del micrófono nos permite realizar grabaciones por encima de la pista seleccionada( voz en off, efectos...).

Es muy útil porque nos permite seleccionar puntos concretos del audio y aumentarlos o disminuirlos de volúmen.

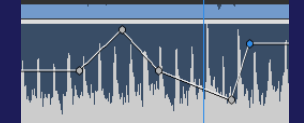

Se aplican los efectos de clip de audio igual que los de vídeo: se arrastra el efecto hasta la línea del tiempo y se modifican los parámetros en el panel de Controles de Efectos. Hay numerosos posibilidades.

訪

### Herramienta Pluma

Efectos

Ajustes preestablecidos

Efectos de audio

Efectos de vídeo

Transiciones de audio

Fundido cruzado

Transiciones de vídeo

Ajustes preestablecidos de Lumetri

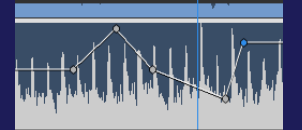

# **Transiciones**

Para acceder a las transiciones de audio vamos al Panel Efectos - Transiciones de Audio

> Podemos hacer atenuaciones cruzadas simplemente añadiendo el efecto a dos pistas de audio y de dos maneras posibles: atenuación cruzada de ganancia o atenuación cruzada de potencia.

# **Efectos**

| 🗸 🔳 E | fectos de audio              |
|-------|------------------------------|
| > 🖿   |                              |
| > 🖿   | Retardo y eco                |
| > 🖿   |                              |
| > 🖿   | Modulación                   |
| > 🖿   | Reducción de ruido y restaur |
| > 🖿   |                              |
| > 🖿   | Especial                     |
| > 🖿   | Imágenes estéreo             |
| > 🖿   |                              |
| > 🖿   |                              |
| - 63  |                              |
| - 63  |                              |
| 6     |                              |

# VÍDEO PANTALLA DIVIDIDA

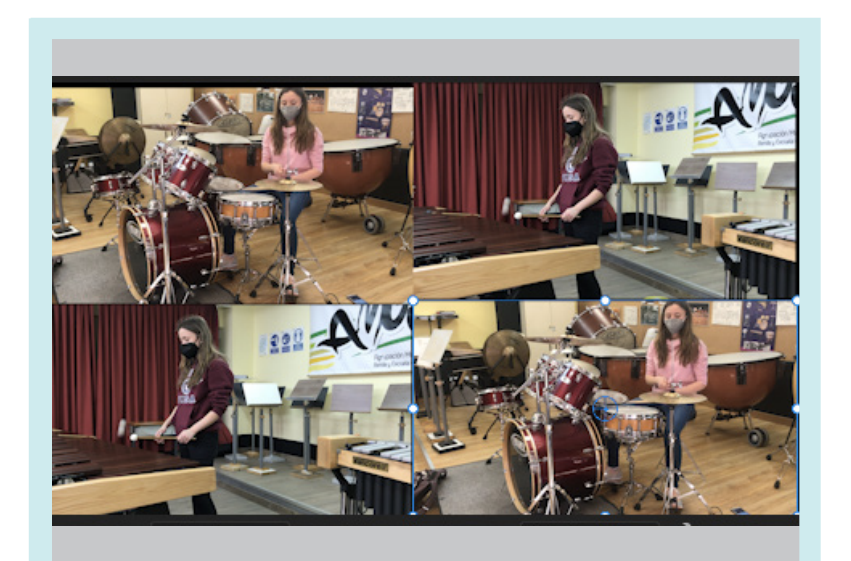

no de los efectos más utilizados en la edición de vídeos es aquel que nos permite ver dos o más vídeos en simultáneo en la misma reproducción.

ste efecto de vídeo es bastante útil, ya que puedes mostrar el mismo producto desde perspectivas diferentes y al mismo tiempo.

ambién se puede mostrar diferentes acciones que convergerán al final o simplemente para realizar una comparación de objetos v demás.

ara la edición de vídeos de música es un efecto muy importante porque podemos mostrar a varios músicos tocndo simultáneamente.

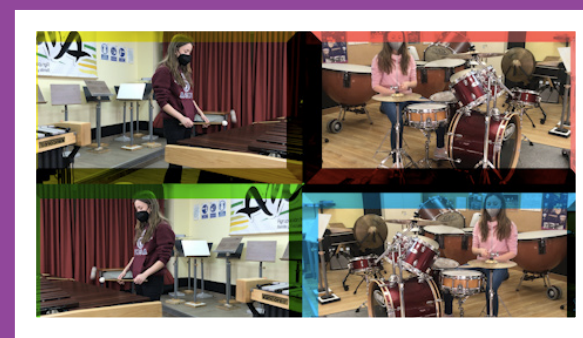

## **Pasos para crear un** vídeo con pantalla dividida

e trabaja por Dartes, así que lo primero será seleccioanr el primer vídeo a editar.

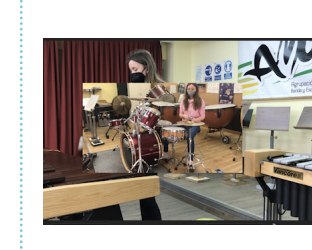

amos al panel de

y seleccionamos la

Con esto iremos

vídeo.

pestaña Movimiento.

ajustando y escalando la posición del primer

Control de efectos

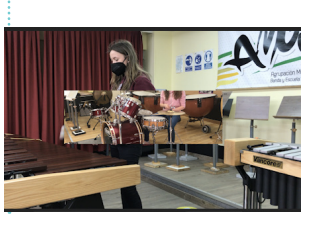

Antes de crear un vídeo con pantalla dividida tenemos que tener importados en nuestro proyecto los vídeos que vayamos a utilizar.

Es muy importante la sincronización del audio y de los diferentes vídeos.

uedes utilizar el efecto de Transformar - Recorte para aiustar los vídeos a diferentes tamaños.

e puede crear un Marco para cada vídeo con Efectos de Vídeo - Perspectiva -Borde biselado

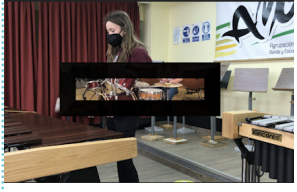

# RENDERIZAR Y EXPORTAR

El poceso por el que el programa fija todos los cambios producidos en un vídeo es lo que se llama renderizar. Es un proceso que se hace siempre al final de la edición del vídeo.

Para comenzar con el proceso de renderización y exportación vamos a la ventana Archivo - Exportar - Medios. Nos aparecerá una pantalla como la siguiente.

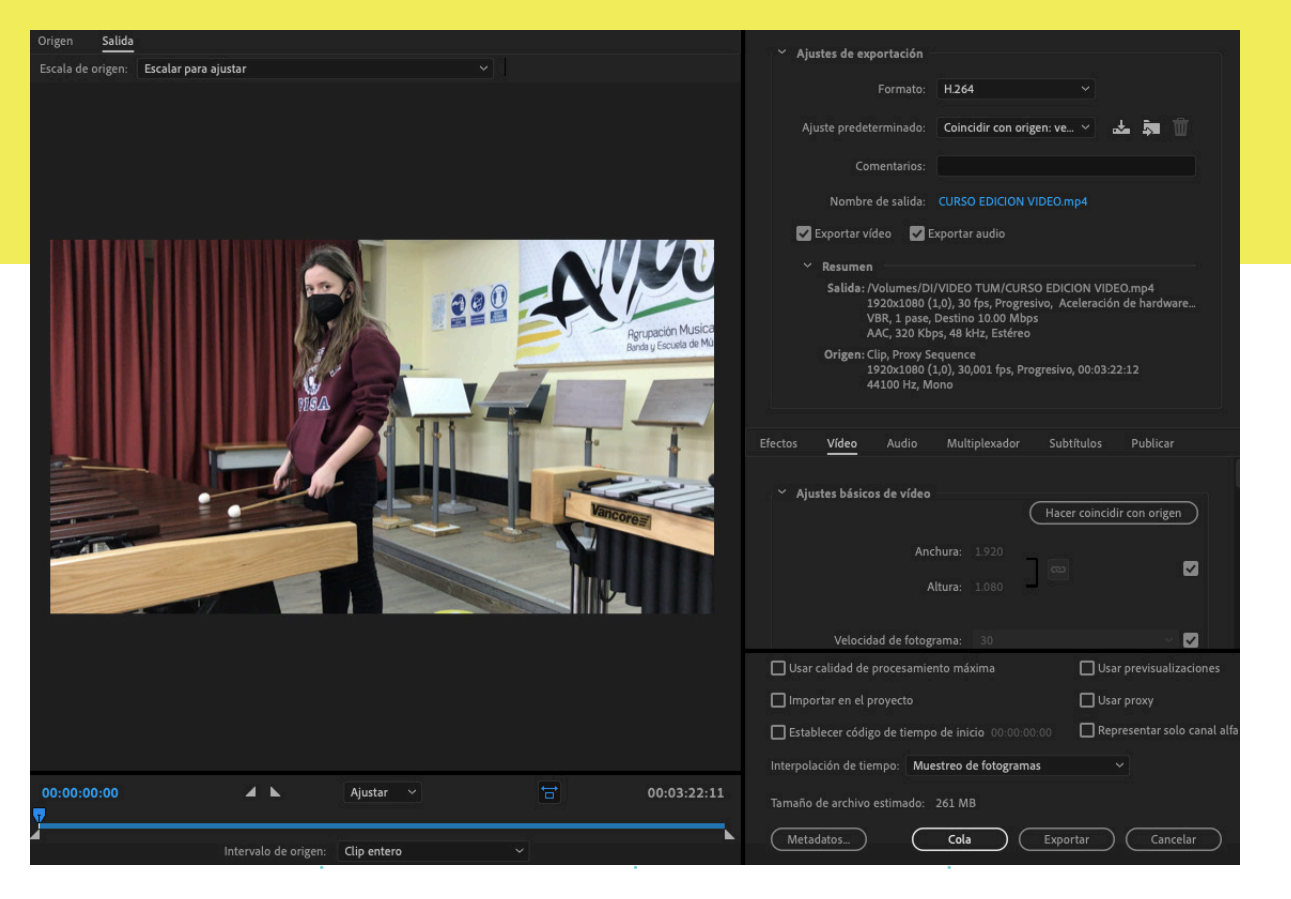

## **Exportación básica**

Hay que tener en cuenta que no es lo mismo exportar un vídeo para uso casaro, publicarlo en youtube, mandarlo por redes sociales o como si fuera un cortometraje para exponerlo en un cine. Las condiciones de exportación variarán en función del destino de nuestro vídeo.

# Formato

Hay numerosos formatos. Se recomienda el uso del formato H.264.

A su vez, el uso del formato H.265 es bueno para redes sociales porque se reduce el peso del archivo.

### EDICIÓN PROFESIONAL DE VÍDEOS MUSICAES

| Pará<br>ma         | Mifica                     | s a<br>r | a  |  |
|--------------------|----------------------------|----------|----|--|
| es de exportación  |                            |          |    |  |
| Formato:           | H.264 ~                    |          |    |  |
| e predeterminado:  | Coincidir con origen: ve 🗸 | *        | Â. |  |
| Comentarios:       |                            |          |    |  |
| Nombre de salida:  | CURSO EDICION VIDEO.mp4    |          |    |  |
| portar vídeo 🛛 🗹 E | xportar audio              |          |    |  |

# **Ajustes** predeterminados

Podemos usar formatos de poco peso como Match Source, formatos de Facebook, de Twiter, de Vimeo, de Youtube...

## Nombre y destino

Decidimos como llamar al vídeo y donde guardarlo, y si exportar el vídeo y el audio o sólo uno de ellos.

## **Ajustes** básicos

Decidimos la anchura y la altura, la velocidad de fotograma y activamos la casilla de Procesar a la misma profunddad.

# Ajustar el renderizado

En la linea del tiempo podemos seleccionar si queremos renderizar todo el vídeo o parte de el.

## **Recomendaciones**

Formato: H.264 Ajuste predeterminado: Youtube 1080 Full HD

# Exportar el vídeo

|                         | (Hacer coincid | dir con origen | ) |      |
|-------------------------|----------------|----------------|---|------|
| Anchura:                |                | -              |   |      |
| Altura:                 | 3              |                |   |      |
|                         |                |                |   |      |
| Velocidad de fotograma: |                | × 🗹            | 1 | Δ    |
|                         |                |                |   | vi   |
|                         |                |                |   | V Io |
|                         |                |                |   | IC   |
|                         |                |                |   |      |

e Premiere nos permite exportar el directamente. Pero también tenemos ción de usar el programa Adobe Media coder, mandando el archivo a la cola de procesamiento del programa, y asi podremos seguir editando otros vídeos en Adobe Premiere Pro.

© Todos los derechos reservados de los textos y fotografias. Diseño y maquetación por Diana Samprón Fernández

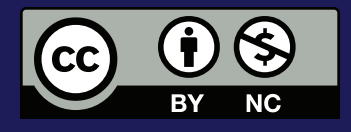